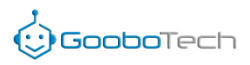

# Lousa Digital Portátil 5° Geração

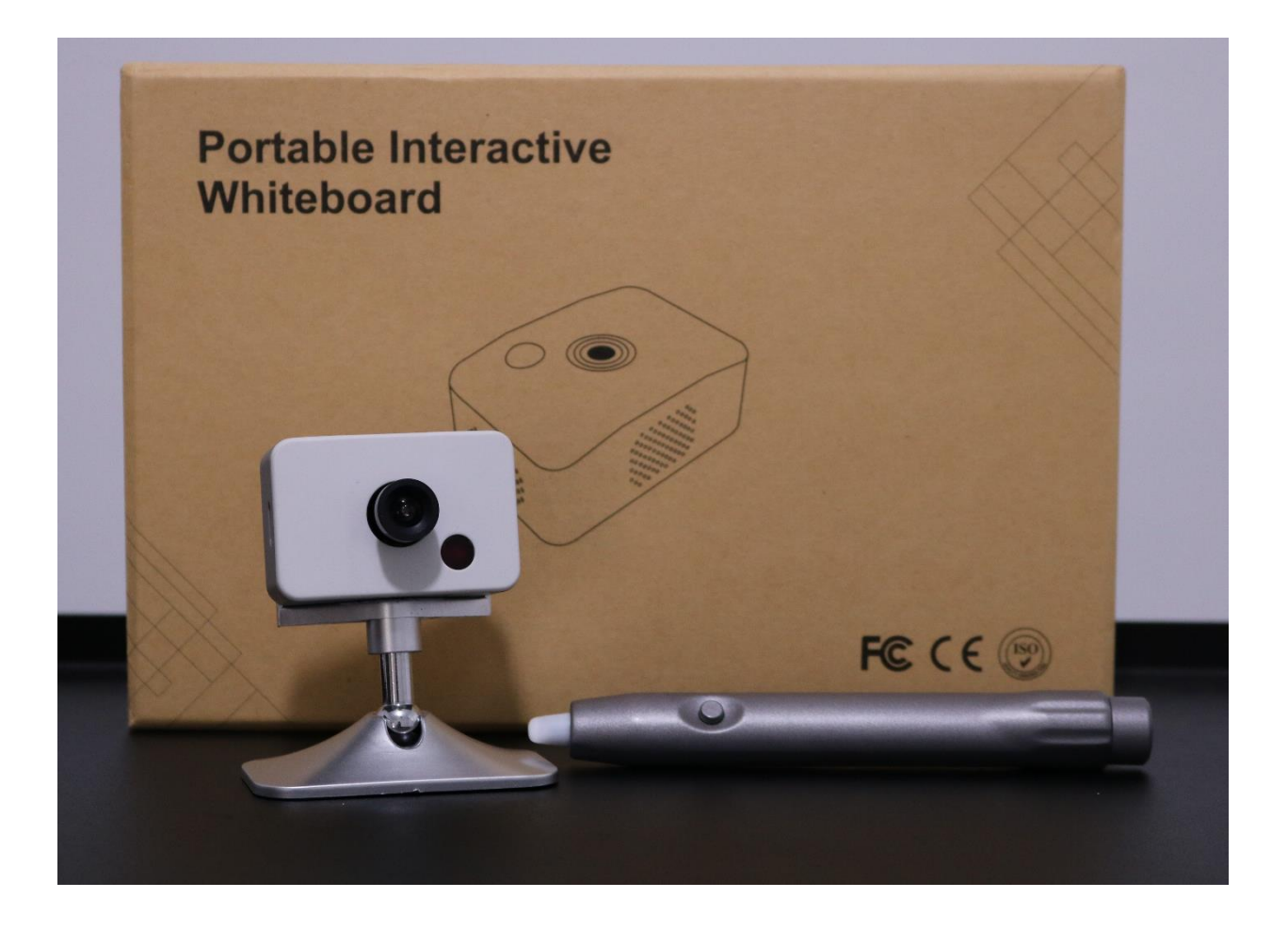

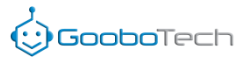

## Introdução do Software

A Lousa Digital com Caneta da Goobotech é anexado ao projetor e transforma qualquer superfície plana em uma tela virtual. É a melhor solução com relação a custo beneficio.

#### **Características principais**

1- portátil, confiável, instalação simples;

2- calibração automática dentro de 4 segundos;

3- tamanho da tela não é limitado, suporte até 160 polegadas;

4- transforma qualquer plano em quadro interativo;

5- multi touch; dois ou mais usuários podem escrever nele ao mesmo tempo.

## Especificação

| Área da tela ativa      | De 40 a 160 polegadas                                                                                                    |  |  |  |
|-------------------------|----------------------------------------------------------------------------------------------------|--|--|--|
| Tamanho da caixa        | 25 cm × 26 cm × 7 cm                                                                                                    |  |  |  |
| Resolução / Tecnologia  | 12096*12096 / Tecnologia Óptica                                                                                                    |  |  |  |
| Peso / Latência         | 0,250 kg / < 20 ms                                                                                                    |  |  |  |
| Função do mouse         | Mesma função do botão esquerdo do mouse.<br>A função de clique do botão direito do mouse pode ser obtida<br>mantendo a ponta da caneta pressionada no quadro por 2 segundos. |  |  |  |
| Energia                 | A energia é retirada de um computador através de um cabo USB.                                                                                                    |  |  |  |
| Consumo de energia      | ≤ 1w                                                                                                    |  |  |  |
| Tempo de atraso         | 9 ms                                                                                                    |  |  |  |
| Calibração              | Calibração Automática (5s) / Calibração Semiautomática / Calibração<br>Manual                                                                                                |  |  |  |
| Caneta                  | eta Possui 2 (duas) canetas digital 3D IR (long pen opcional)                                                                                                    |  |  |  |
| Instalação              | A possibilidade de montagem no teto (suporte incluso)                                                                                                    |  |  |  |
| Tela ativa              | 4:3, 16:10 e 16:9                                                                                                    |  |  |  |
| Conexão de computador   | Inclui um cabo USB de 12 metros                                                                                                    |  |  |  |
| Programas               | Software de calibração, software educacional                                                                                                    |  |  |  |
| Pacote                  | Sensor, cabo USB 12m; Caneta Digital 3D; suporte; CD com software educacional                                                                                                |  |  |  |
| Certificados de produto | CE e FCC                                                                                                    |  |  |  |
| Garantia                | 2 anos                                                                                                    |  |  |  |
| Requisitos do sistema   | Windows XP / Win 7, 8 ou 10 ou superior<br>CPU – Pentium 4 1.6G Hz ou superior<br>HD – 80GB ou superior                                                                      |  |  |  |
| Relação com o projetor  | Ultra-short throw: 0.19 ; Distância 30 – 40 cm<br>Short throw; 0.34 ; Distância 54 – 110cm<br>Long throw; 1.34 Distância 215 – 320cm                                         |  |  |  |

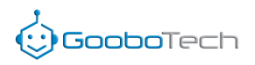

### Itens incluso

Sensor interativo

Cabo de 12 metros

Suporte do sensor + parafuso

2 canetas digitais 3D

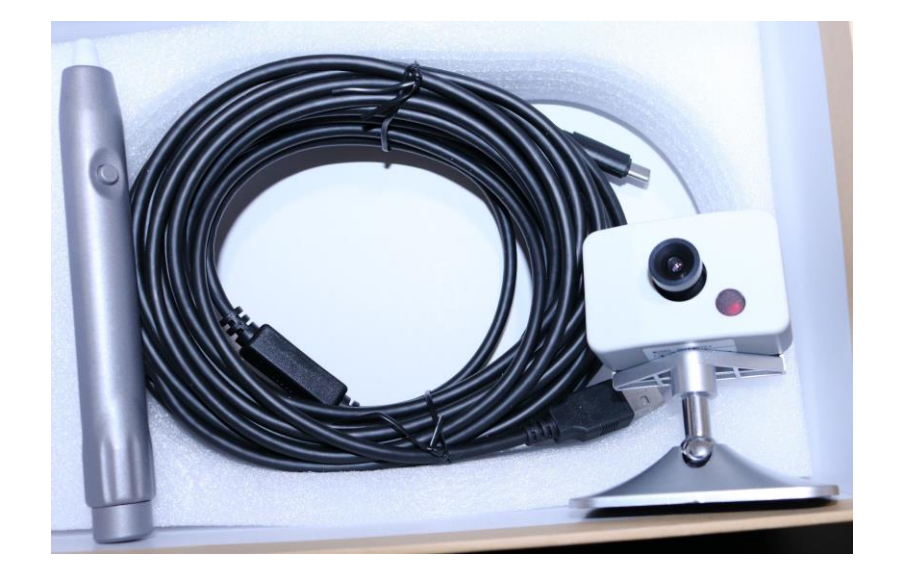

\* Não incluso as pilhas para a caneta digital

## Instalação

Instale o dispositivo de calibração no projetor ou no teto a distância de aproximadamente 2,2 metros à 3,2 metros

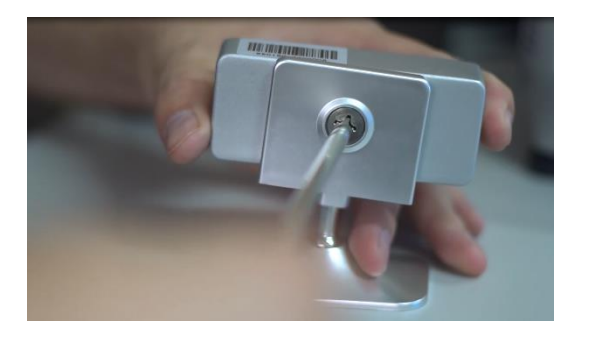

(1) Parafuse o sensor no suporte

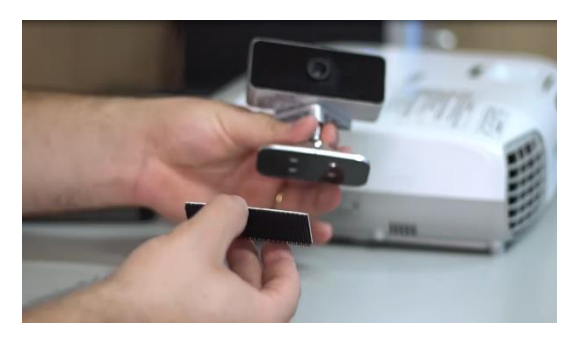

(2) Cole a fita dupla face embaixo do suporte

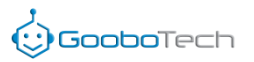

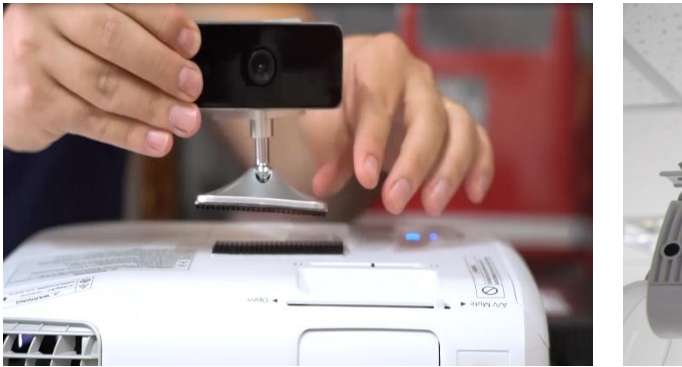

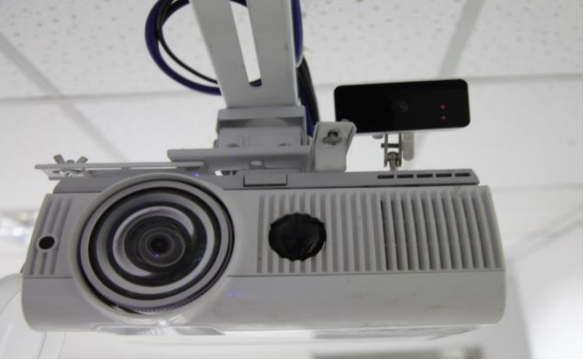

(3) Cole a outra dupla face no projetor e junte ao sensorO sensor deve estar virado para a mesma imagem da projeção

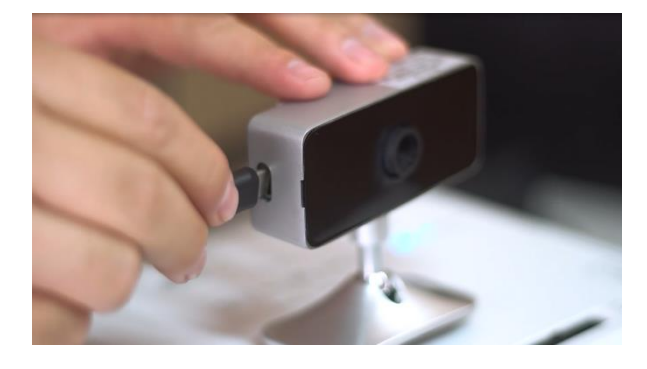

(4) Encaixe o conector do cabo ao sensor

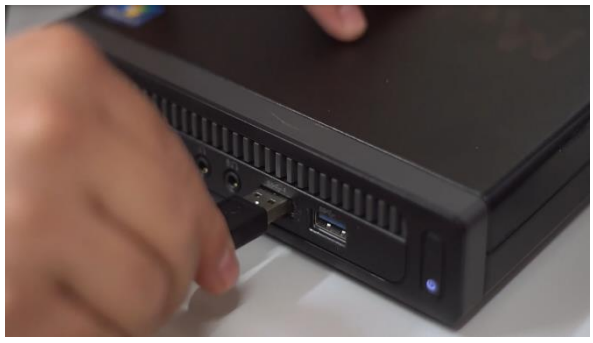

```
(5) e o USB ao computador
```

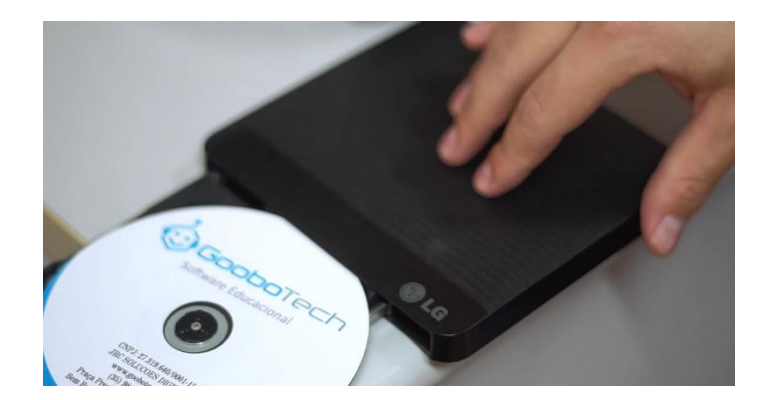

(6) Coloque o CD e instale o programa

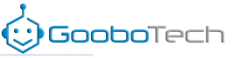

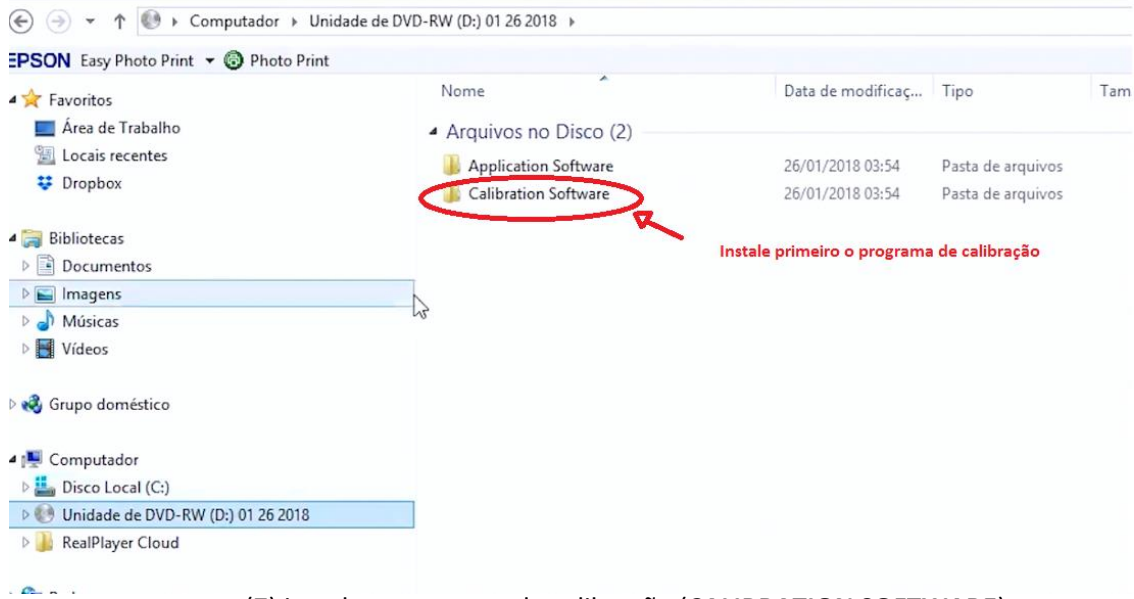

(7) instale o programa de calibração (CALIBRATION SOFTWARE)

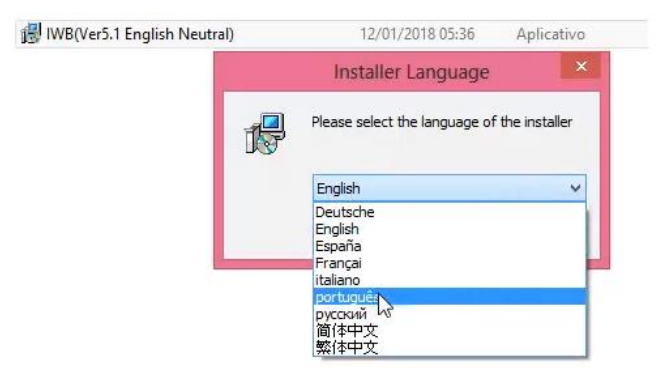

\* Lembre-se de colocar em português

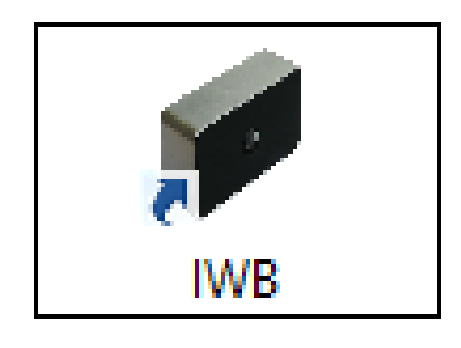

Aparecerá um novo ícone na área de trabalho (Desktop)

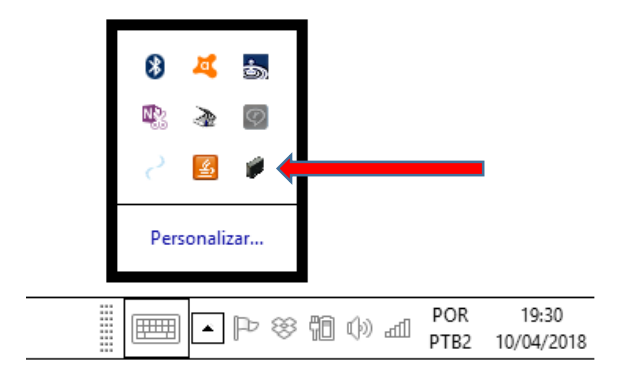

ou na barra de ícones ocultos. Clique e abra o programa

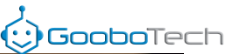

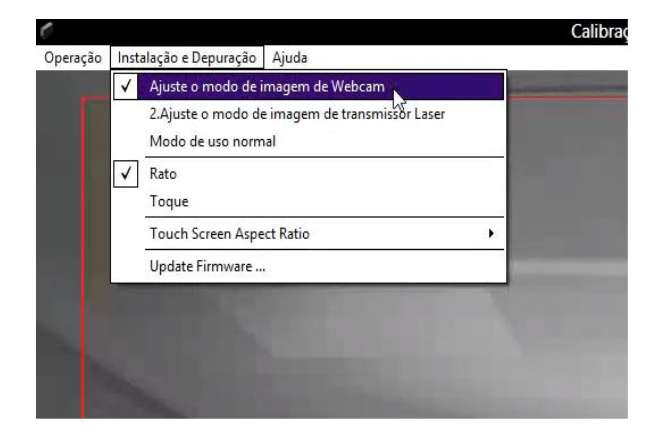

(8) Abra a segunda aba "Instalação e Depuração" e clique em "Ajuste o modo de imagem da Webcam".

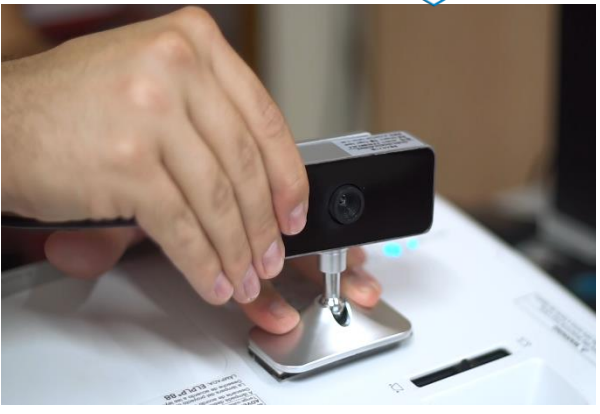

(9) Ajuste o sensor para que a imagem do projetor fique entre as linhas vermelhas

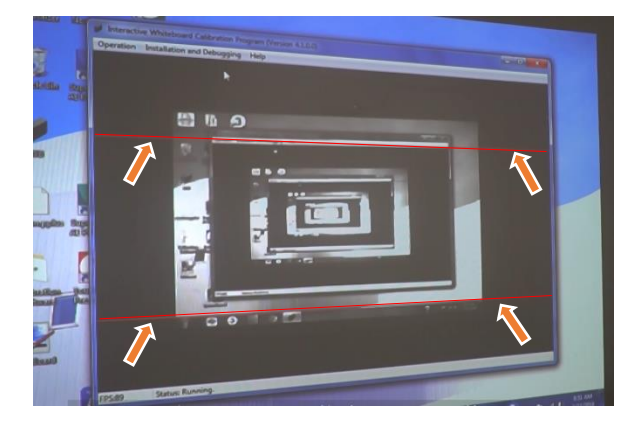

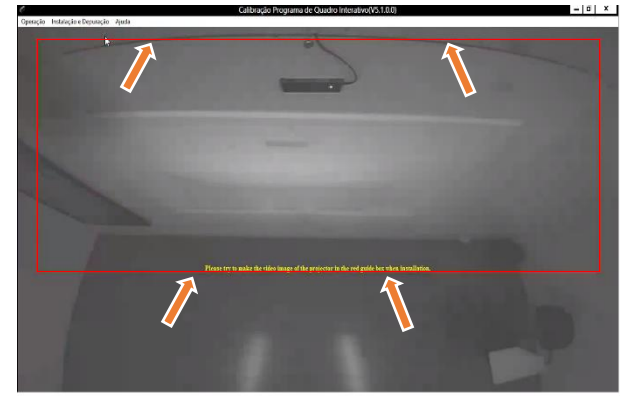

Imagem do projetor deve ficar entre as linhas vermelhas. \*Linhas vermelhas explicitadas na imagem acima

| Operação    | Instalação e Depuração Ajuda             |   |
|-------------|------------------------------------------|---|
| Com<br>Pare | eço                                      |   |
| Defin       | ições de Parâmetros                      |   |
| Bloqu       | ueio automático (Ctrl + Shift + A)       |   |
| Ediçã       | io manual da área coberta                | ۲ |
| Calib       | ragem Manual                             |   |
| Calib       | ração Automática                         |   |
| Amo         | stragem de Ponto Luz                     |   |
| ✓ Desat     | tivar a Caneta óptica (Ctrl + Shift + P) |   |
| Saída       | 1                                        |   |

(10) Com a imagem entre as linhas vermelhas, clique em "Operação"

| Operação                                     | Instalação e Depuração Ajuda           |   |  |
|----------------------------------------------|----------------------------------------|---|--|
| Come                                         | eço                                    |   |  |
| Pare                                         | Pare                                   |   |  |
| Defini                                       | Definições de Parâmetros               |   |  |
| Bloqu                                        | Bloqueio automático (Ctrl + Shift + A) |   |  |
| Edição manual da área coberta                |                                        | • |  |
| Calibragem Manual                            |                                        |   |  |
| Calibraç Automática                          |                                        |   |  |
| Amos                                         | tragem de Ponto Luz                    |   |  |
| Desativar a Caneta óptica (Ctrl + Shift + P) |                                        |   |  |
| Saída                                        |                                        |   |  |

(11) depois clique em "Calibração Automática"

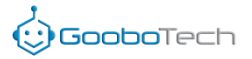

\*\*Certifique-se que não tenha NADA em frente a imagem, como fio, borda da lousa,

etc.

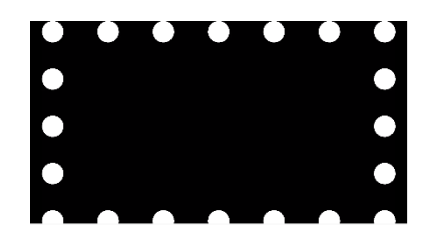

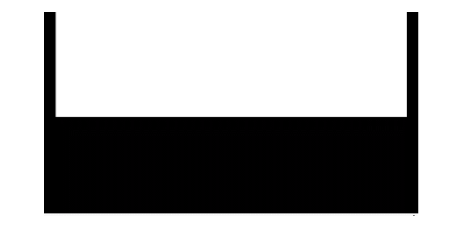

Será feito o reconhecimento do plano

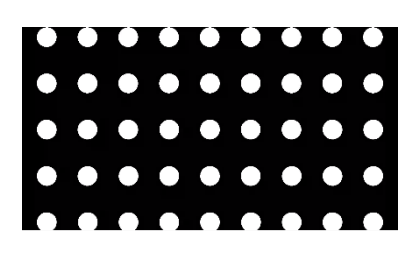

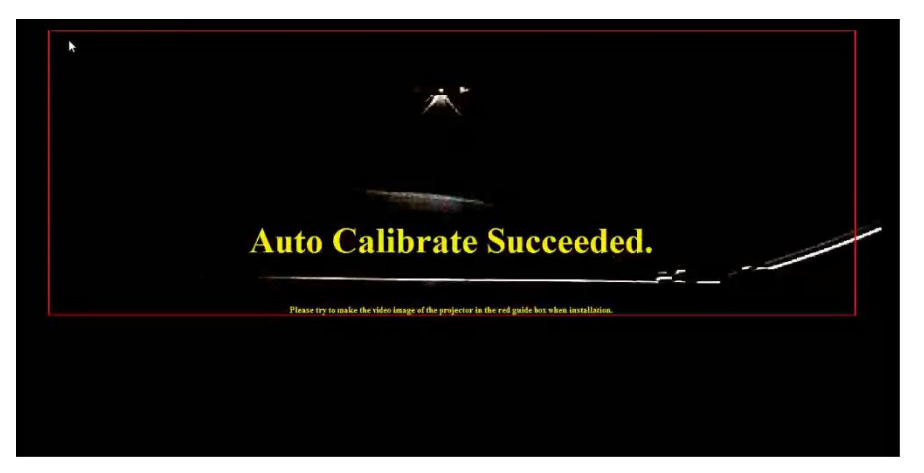

Aparecendo a mensagem **"Auto Calibrate Succeded"** você já pode usar sua lousa digital

| Copiar Colar E Colar atalho                                                                                                    | Mover Copiar<br>para Copiar<br>Organizar | Nova<br>pasta<br>Novo | Propriedades      | Selecionar nenhum | n   |
|----------------------------------------------------------------------------------------------------|------------------------------------------|-----------------------|-------------------|-------------------|-----|
| (€) → ↑ (●) + Computado                                                                                                    | or > Unidade de DVD-RW (D:) 01 20        | 6 2018 🕨              |                   |                   |     |
| EPSON Easy Photo Print - O Pho                                                                                                    | oto Print                                |                       |                   |                   |     |
| A 🚖 Favoritos                                                                                                    | Nome                                     | ^                     | Data de modificaç | Tipo              | Tam |
| Área de Trabalho                                                                                                    | <ul> <li>Arguivo</li> </ul>              | s no Disco (2)        |                   |                   |     |
| 📃 Locais recentes                                                                                                    | Applic                                   | ation Software        | 26/01/2018 03:54  | Pasta de arquivos |     |
| 😳 Dropbox                                                                                                    | Lalibra                                  | tion Software         | 26/01/2018 03:54  | Pasta de arquivos |     |
| <ul> <li>Imagens</li> <li>Imagens</li></ul> | 3                                        |                       |                   |                   |     |
| 🖻 🔣 Grupo doméstico                                                                                                    |                                          |                       |                   |                   |     |
| 🖌 🌉 Computador                                                                                                    |                                          |                       |                   |                   |     |
| Disco Local (C:)                                                                                                    |                                          |                       |                   |                   |     |
| Unidade de DVD-RW (D:) 01 26                                                                                                    | i 2018                                   |                       |                   |                   |     |
| RealPlayer Cloud                                                                                                    |                                          |                       |                   |                   |     |
| B Rede                                                                                                    |                                          |                       |                   |                   |     |

Não se esqueça de instalar o software educacional.

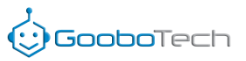

# Função de cada botão na barra de ferramentas flutuante

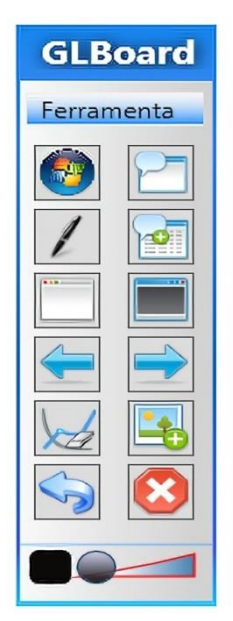

| Ferra | amenta          |
|-------|-----------------|
| Ç     | Máscara         |
| Q     | Lupa            |
|       | Holofote        |
| 10    | Captura de tela |

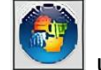

Quando você clica r em usará função mouse na área de trabalho ou sobre algum programa aberto.

| Ícone Nome                              |                  | Função                                 |
|-----------------------------------------|------------------|----------------------------------------|
|                                         | Windows          | Voltar á função windows ou mouse       |
|                                         | Página de Nota   | Adiciona uma nova página para escrever |
| 1                                       | Caneta           | Escrever                               |
|                                         | Pré Visualização | Volta a nota anterior                  |
|                                         | Nova Página      | Abre uma página em branco              |
|                                         | Nova Página      | Abre uma página negra                  |
| Voltar e Avançar Volta ou avança a tela |                  | Volta ou avança a tela                 |
|                                         | Borracha         | Apagar escrita                         |
|                                         | Adicionar Imagem | Adiciona uma imagem                    |
|                                         | Voltar Ação      | Abre a barra de ferramenta do GLboard  |
|                                         | Fechar           | Fecha barra de ferramenta flutuante    |
|                                         | Largura e Cor    | Troca cor e a largura da escrita       |

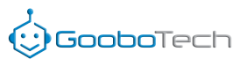

# Funções da ferramentas do software GLBoard

| Ícone     | Nome                             | Função                                                                                                    |  |
|-----------|----------------------------------|----------------------------------------------------------------------------------------------------|--|
| 🗹 Começar | Menu iniciar                     | Abrir a lista de menu                                                                                                    |  |
|           | Nova página                      | <ul> <li>Nova página branca</li> <li>Nova página preta</li> <li>Nova página imagem</li> <li>Nova página de desktop</li> </ul>                                                                                                    |  |
|           | Voltar e avançar                 | Voltar ou avançar a tela                                                                                                    |  |
| 1         | Caneta                           | Escrever como uma caneta esferográfica                                                                                                    |  |
|           | Pincel                           | Escrever como pincel de quadro                                                                                                    |  |
|           | Smart pen                        | Converter desenhos em formas geométricas                                                                                                    |  |
|           | Multi toque                      | Suporte até 10 pessoas escrevendo simultaneamente                                                                                                    |  |
| //        | Cor da escrita                   | Ajustar a cor da caneta                                                                                                    |  |
|           | Largura da escrita               | Definir a largura da caneta (6 tamanhos)                                                                                                    |  |
|           | Forma geométrica<br>(11 modelos) | <ul> <li>Linha</li> <li>Retângulo</li> <li>Praça</li> <li>Elipse</li> <li>Triângulo</li> <li>Circunferência pelo raio</li> <li>Círculo por Diâmetro</li> <li>Circunferência por três pontos</li> <li>Paralelograma</li> <li>Polígono de cinco pontos</li> <li>Sistema de coordenadas retangulares</li> <li>Estilo da linha</li> </ul> |  |
|           | Inserir                          | Inserir imagem do computador                                                                                                    |  |
| Т         | Escrever texto                   | Inserir um quadro de texto e em seguida edite as palavras                                                                                                    |  |
|           | Preencher formas                 | Preencher formas com diversas cores                                                                                                    |  |
| (F)       | Ferramenta de seleção            | Selecionar a palavra e arrastar e fazer zoom                                                                                                    |  |

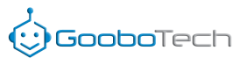

## Funções da ferramentas do software GLBoard

|     | Selecionar imagem    | Mover formas geométricas, textos e imagens                                          |  |  |
|-----|----------------------|-------------------------------------------------------------------------------------|--|--|
|     | Zoom                 | Ampliar, diminuir ou girar imagem                                                   |  |  |
|     | Cor de preenchimento | Escolher a cor para preencher as formas                                             |  |  |
|     | Apagador             | Apagar por Strokes         Implies         Apagar por Ponto         Apagar a imagem |  |  |
|     | Desfazer e refazer   | Cancelar ou refazer a última operação                                               |  |  |
| (m) | Mover                | Mover a tela (todas as direções)                                                    |  |  |
|     | Windows              | Voltar á função windows ou mouse                                                    |  |  |

## **Recursos naturais**

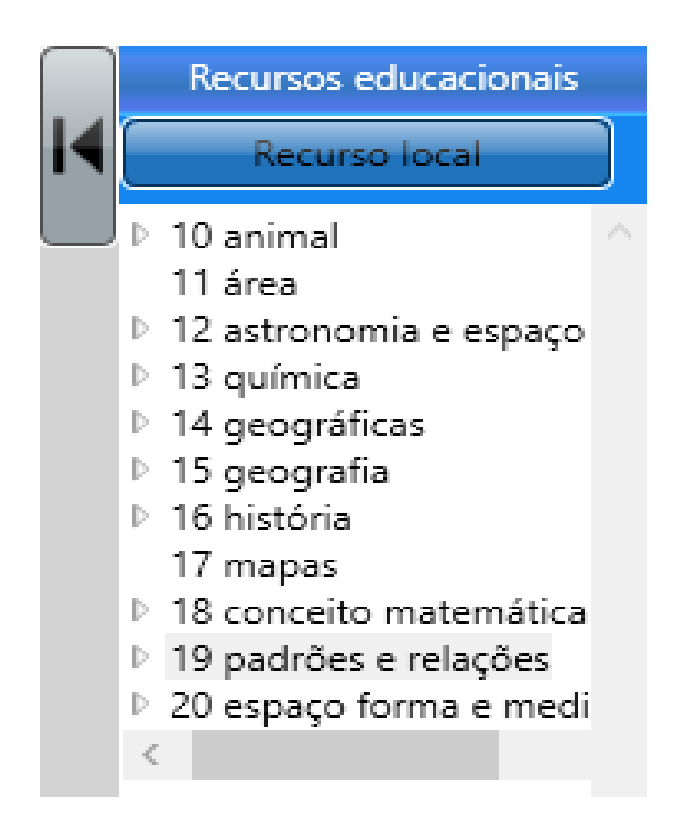

Além dos recursos naturais, você pode salvar e usar recursos da internet.

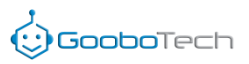

Ferramentas do menu

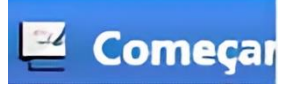

|              | Arquivo                       | • |   | Novo arquivo         |
|--------------|-------------------------------|---|---|----------------------|
| 21           | Exportar                      |   | 2 | Abrir arquivo        |
|              | Visualização de Impressão     |   |   | Salvar arquivo       |
|              | Impressão                     |   |   | Salvar como          |
| Ō            | Captura de tela               |   |   |                      |
|              | Mude o fundo                  | • |   | Fundo branco         |
| d            | Inserir hiperligação          |   |   | Fundo preto          |
| $\mathbf{k}$ | Cortar                        |   |   | Fundo de imagem      |
|              | Cópia                         |   | 2 | Fundo de tela        |
| Ē            | Colar                         |   |   | Outros fundos        |
| ×            | Excluir                       |   |   |                      |
| <u>.</u>     | Gerenciamento de usuários     | ۲ |   | Adicionar usuários   |
| 2            | Ferramenta                    | × | ~ | Os usuários da opção |
| 50           | Configuração do sistema       |   |   |                      |
| he           | Selecionar todos os traços    |   |   |                      |
| <b>V</b>     | Clarear                       |   |   |                      |
|              | Lista de Páginas              |   |   |                      |
| <b>a</b>     | Navegação de página de slides |   |   |                      |
| (23          | Reprodução                    |   |   |                      |
|              | Saída                         |   |   |                      |
| <u>2</u>     | Começar                       |   |   |                      |

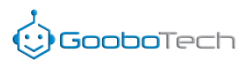

## Ferramentas do menu

|   | Arquivo Exportar Visualização de Impressão Impressão Captura de tela Mude o fundo Inserir hiperligação Cortar Cópia Colar Excluir Gerenciamento de usuários | Transferidor<br>Triângulo(45°)<br>Triângulo(30°)<br>Régua<br>Régua de nível<br>Cronômetro<br>Reprodutor de mídia<br>Captura de video<br>Máscara<br>Lupa<br>Holofote<br>Teclado<br>Calculadora<br>Gravação de tela |
|---|----------------------------------------------------------------------------------------------------|----------------------------------------------------------------------------------------------------|
| べ | Configuração do sistema                                                                                                    |                                                                                                    |
|   | Selecionar todos os traços<br>Clarear<br>Lista de Páginas<br>Navegação de página de slides<br>Reprodução<br>Saída                                           |                                                                                                    |

🖳 Começar

🖳 Começa